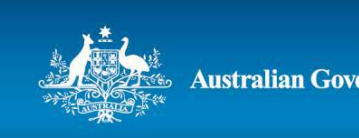

ustralian Government

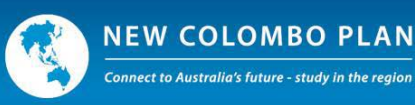

## New Colombo Plan Scholarship Program **Guide to Referee Reports in New Colombo Plan Online** (for Applicants and referees)

The following guidance aims to provide further information for Applicants, referees and Australian Universities regarding the referee report process for the New Colombo Plan (NCP) Scholarship Program using New Colombo Plan Online (refer to Section 11 of the Application Form).

This guide should be read in conjunction with the NCP Scholarship Program Guidelines available at: https://dfat.gov.au/people-to-people/new-colombo-plan/scholarship-program/Pages/scholarshipprogram.aspx. All capitalised terms used in this document have the meaning provided in the NCP Scholarship Program Guidelines. The NCP Scholarship Program Guidelines take priority to the extent of any inconsistency with this guide.

As part of an Application, each Applicant is required to obtain two referee reports, to be supplied as part of their application, which must be submitted before the due date. Some of the screenshots contained in this guide refer to specific dates. These dates are included as an example only and are not current. Please refer to the current NCP Scholarship Program Guidelines to inform yourself of the current dates applicable.

When choosing a suitable referee, or before agreeing to be a referee, please note that a referee must be able to comment substantially on the Applicant's abilities and experience with respect to the Selection Criteria, and must hold a position that gives their comments credibility (e.g. a position in the Applicant's university, workplace or community). At least **one** report must be prepared by an academic referee.

If you experience any technical issues using the referee report functionality or have any questions, please contact the NCP Secretariat at ncp.secretariat@dfat.gov.au.

## **Application Form Functionality**

The referee report process begins as each Applicant is completing their Application Form. Under Section 11: Referee details of the Application Form, Applicants have the ability to add referees, which will automatically send, using the supplied email address, a link to the referee to complete the report.

## New Colombo Plan Scholarship

Applications for the 2019 New Colombo Plan Scholarships close: The current NCP Online date and time is:

| Application | ID: | 224311 | Draft |  |
|-------------|-----|--------|-------|--|

| 1. Introduction                 | 11. Referee details                                                                                                    |                                                                                                    |
|---------------------------------|----------------------------------------------------------------------------------------------------|----------------------------------------------------------------------------------------------------|
| 2. Applicant details            | As part of your application you are required to obtain two re<br>by your referees before you can submit your application. A n  | feree reports (including one from an academic referes). These must be completed<br>eferce must be able to comment substantively on the applicant's abilities and |
| 3. Citizenship and residency    | experience with respect to the selection criteria, and must he<br>university, workplace or community). At least one report mus | old a position that gives their comments credibility (e.g. a position in the applicant's<br>st be prepared by an academic referee                                |
| 4. Current academic details     | Applicants should consider carefully their referees, as their re<br>process.                                                   | eports may add considerable value to an application through the assessment                                                                                       |
| 5. Host locations and duration  | If you need to change the details of a referee remove the ref                                                                  | eree and add them again.                                                                                                    |
| 6. Study component              | You have not vet entered any referees                                                                                          |                                                                                                    |
| 7. Internship / mentorship      | 1                                                                                                    |                                                                                                    |
| 8. In-country language training | Add referee                                                                                                    |                                                                                                    |
| 9. Proposed program             | < Previous Next >                                                                                                    | View as printable PDF 🚇 Submit                                                                                                    |
| 10. Selection criteria          |                                                                                                    |                                                                                                    |
| 11. Referee details             |                                                                                                    |                                                                                                    |
| 12. Equity and diversity        |                                                                                                    |                                                                                                    |
| 13. Supporting documentation    | 2 <sup>4</sup>                                                                                                    |                                                                                                    |
|                                 |                                                                                                    |                                                                                                    |

To begin the process, Applicants should select the blue 'Add referee' button under Section 11.

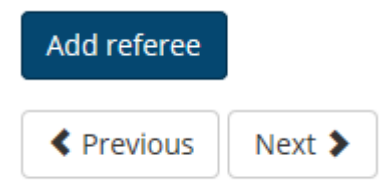

Applicants can then enter the details of their referees and designate each referee as either an academic or non-academic referee. Each Applicant must have at least 1 academic referee in order to submit their Application.

| Referee details                | ×                                 |
|--------------------------------|-----------------------------------|
|                                | You must complete fields with a * |
| * First name:                  |                                   |
| * Last name:                   |                                   |
| * Email address:               |                                   |
| * Confirm email address:       |                                   |
| * Is this an academic referee? | ○ Yes ○ No                        |
|                                | Save                              |

Once the Applicant has entered the referee details and selected the 'Save' button, they will receive the notification below advising that the referee will receive an email inviting them to complete a referee report and asking the Applicant to confirm they want to do this.

| Referee details                |                                                                                                    | ×                            |
|--------------------------------|----------------------------------------------------------------------------------------------------|------------------------------|
| * First                        | Add referee X                                                                                                    | vst complete fields with a * |
| * Last                         | Adding a referee will send an email inviting them to complete a referee report.<br>Are you sure you want to add this referee? |                              |
| * Email a<br>* Confirm email a | OK Cancel                                                                                                    |                              |
| * Is this an academic re       | eferee? • Yes O No                                                                                                    |                              |
|                                |                                                                                                    | Save Cancel                  |

Selecting 'OK' will send the referee report to the referee. The status of the referee will appear as 'Request sent'.

| first referee Request sent     |                        | Remove 🏛    | Resend 🐱     | Edit 🖍 |
|--------------------------------|------------------------|-------------|--------------|--------|
| Request sent:                  | 19 July 2018 11:23 AM  |             |              |        |
| Email address:                 | first.referee@test.com |             |              |        |
| Is this an academic referee?   | Yes                    |             |              |        |
| Add referee                    |                        |             |              |        |
| <pre> Previous Next &gt;</pre> |                        | View as pri | ntable PDF 뤔 | Submit |

If the Applicant needs to change one of their referees, a referee request can be cancelled using the 'Remove' button.

If a referee has not received the referee report request email, the Applicant can resend it using the 'Resend' button.

If the Applicant has mistakenly designated the referee as the wrong type (i.e. academic or non-academic), this can be changed using the 'Edit' button functionality.

| Referee details                                                                                           | ×                                 |
|----------------------------------------------------------------------------------------------------|-----------------------------------|
| First Referee                                                                                             |                                   |
| Email address: first.referee@test.com * Is this an academic referee?  Yes O No                            | You must complete fields with a * |
| To change a referee's name or email address they must first be removed and then added again with the upda | ted details.                      |
|                                                                                                    | Save Cancel                       |

However, if an incorrect email address or name has been entered, the Applicant must create a new referee by removing and re-adding them using their correct details.

Please note that a referee may also edit their name through the referee report. If this occurs, the Applicant will be notified via email to ensure the report is completed by the intended referee.

Dear Applicant

Your referee for your 20XX New Colombo Plan Scholarship application updated their name details from First Referee to Initial Referee.

Kind regards

New Colombo Plan Scholarships Team

Once the referee has completed their report, the Applicant will be advised via email and the status of the report in the Application will change to 'Complete'.

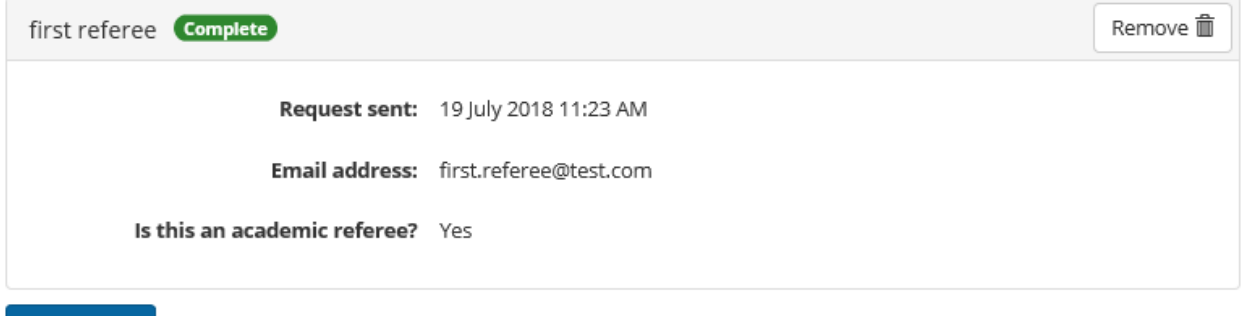

Add referee

## **Referee Report Functionality**

Once the referee has entered the pass key contained in their referee email, they will be logged in to their report. **The Applicant will not be able to view the referee report.** The report will be returned directly to the Department once it has been completed.

It is not necessary to complete the entire referee report in one session. The report will be saved each time the referee saves a completed section, allowing the referee to continue later.

| Referee report - Miss Test Two                                                                                               |                                                                   |
|----------------------------------------------------------------------------------------------------|-------------------------------------------------------------------|
| Miss Test Two of Australian University is applying for a New Colombo Plan Scholarship and has reques                         | sted that this referee report be sent to you.                     |
| The type of referee report requested is: Academic                                                                            |                                                                   |
| Please note that the applicant will not be able to view this referee report. You can return to your ref<br>invitation email. | eree report later using the link and the pass-key provided in the |
|                                                                                                    |                                                                   |
| Referee details                                                                                                    | Edit 🖍                                                            |
| Name: First Referee                                                                                                    |                                                                   |
| Email address: first.referee@test.com                                                                                        |                                                                   |
| Position held: Not specified                                                                                                 |                                                                   |
| Institution / organisation: Not specified                                                                                    |                                                                   |
| Phone: Not specified                                                                                                    |                                                                   |
| Nature and length of relationship                                                                                            | Edit 🖍                                                            |
| Relationship to applicant: Not specified                                                                                     |                                                                   |
| Length of relationship: Not specified                                                                                        |                                                                   |

If the referee does not wish to provide a referee report, the request can be declined using the red 'Decline to offer referee report' button at the bottom of the report. If declining a request to be a referee, please do so as soon as practicable. The Applicant will be advised via email that the request has been declined and can add a new referee in their Application after removing the old referee.

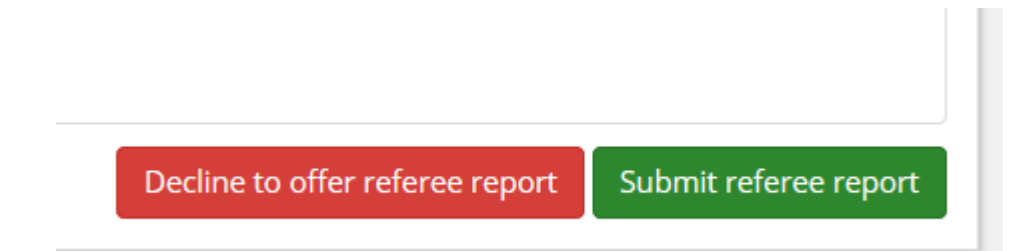

The referee is first requested to provide their personal information and the contact details in case further information is required during the Application assessment process. NOTE: If a referee is not willing to provide this information, they cannot be a referee.

The referee may also edit their name. If this occurs the Applicant will be notified via email to ensure the report is completed by the intended referee.

| Referee details                  | ×                                 |
|----------------------------------|-----------------------------------|
| 1                                | You must complete fields with a * |
| * Title:                         |                                   |
| * First name:                    | First                             |
| * Last name:                     | Referee                           |
| Email address:                   | first.referee@test.com            |
| * Position held:                 |                                   |
| * Institution /<br>organisation: |                                   |
| * Phone:                         |                                   |
|                                  | Save                              |

The referee must also provide details of the nature and length of their relationship to the Applicant.

| Nature and length of relationshi            | p ×                               |
|---------------------------------------------|-----------------------------------|
|                                             | You must complete fields with a * |
| * Relationship to applicant:                |                                   |
| <ul><li>* Length of relationship:</li></ul> | years, months                     |
|                                             |                                   |
|                                             | Save Cancel                       |

The referee is then asked to assess the Applicant against the same Selection Criteria specified in the NCP Scholarship Program Guidelines.

| Criterion 1: Academic excellence at the tertiary level (40 per cent weighting)                                                                                                    | Edit 🖍             |
|----------------------------------------------------------------------------------------------------|--------------------|
| Assessment of this criterion will relate to a) the applicant's graded average achieved in tertiary studies, and b) to ungraded academic achievements, such as academic awards<br>commendations, publications, or other examples of academic excellence at the tertiary level. The applicant's communication skills, higher-order cognitive and critical thinking<br>engagement in learning will also be assessed. High School academic achievements will not be considered. | and<br>skills, and |
| Rating: Not specified                                                                                                    |                    |
| Comments: Not specified                                                                                                    |                    |
| Criterion 2: Leadership in the community (30 per cent weighting)                                                                                                    | Edit 🖍             |
| Assessment of this criterion will relate to the applicant's demonstrated leadership in the community, including volunteer and not-for-profit roles and/or activities they have un their local community, nationally, overseas and/or in their university.                                                                                                    | dertaken in        |
| Rating: Not specified                                                                                                    |                    |
| Comments: Not specified                                                                                                    |                    |
| Criterion 3: Adaptability and Resilience (15 per cent weighting)                                                                                                    | Edit 🖍             |
| Assessment of this criterion will relate to the applicant's potential to adapt to change, thrive in a different environment, and demonstrate resilience in the face of challenges.                                                                                                    |                    |
| Rating: Not specified                                                                                                    |                    |
| Comments: Not specified                                                                                                    |                    |
| Criterion 4: Ability to contribute to New Colombo Plan goals (15 per cent weighting)                                                                                                    | Edit 🖍             |
| Assessment of this criterion will relate to the applicant's understanding of New Colombo Plan objectives, and how the applicant and their proposed Scholarship Program woul New Colombo Plan goals.                                                                                                    | d contribute to    |
| Rating: Not specified                                                                                                    |                    |
| Comments: Not specified                                                                                                    |                    |

Referees may enter their rating and comments by selecting the 'Edit' button for each Selection Criterion. Comments are limited to 300 words. Referees should give the Applicant a rating between A-E for each Section Criterion. However, if a referee feels they are unable to assess the Applicant in relation to a particular Selection Criterion, they have the option of selecting 'NA', as Not Assessed.

| Criterion 1: Academic excellence at the tertiary level (40 per cent weighting)                                                                                                    | × |
|----------------------------------------------------------------------------------------------------|---|
| Assessment of this criterion will relate to a) the applicant's graded average achieved in tertiary studies, and b) to ungraded academic achievements, such as academic awards and commendations, publications, or other examples of academic excellence at the tertiary level. The applicant's communication skills, higher-order cognitive and critical thinking skills, and engagement in learning will also be assessed. High School academic achievements will not be considered. |   |
| You must complete fields with a                                                                                                    | ŧ |
| * Rating:                                                                                                    |   |
| 🖸 A - Highly meets criterion $$ O B - Comfortably meets the criterion $$ C - Satisfactorily meets criterion $$ O                                                                                                    |   |
| D - Marginally meets criterion $\bigcirc$ E - Fails to meet criterion $\bigcirc$ NA                                                                                                    |   |
| Rating descriptions (link opens new window)                                                                                                    |   |
| * Comments:                                                                                                    |   |
|                                                                                                    | ٦ |
|                                                                                                    |   |
|                                                                                                    |   |
|                                                                                                    |   |
|                                                                                                    |   |
|                                                                                                    |   |
| 0 / 300 words                                                                                                    |   |
| Save                                                                                                    |   |

| Criterion 2: Leadership in the community (30 per cent weighting)                                                                                                    | ~                                            |
|----------------------------------------------------------------------------------------------------|----------------------------------------------|
| Assessment of this criterion will relate to the applicant's demonstrated leadership in the community, includir profit roles and/or activities they have undertaken in their local community, nationally, overseas and/or in th | ng volunteer and not-for-<br>eir university. |
| You m                                                                                                    | ust complete fields with a *                 |
| * Rating:                                                                                                    |                                              |
| $\square$ A - Highly meets criterion $\bigcirc$ B - Comfortably meets the criterion $\bigcirc$ C - Satisfactorily meets criterion                                                                                              | 0                                            |
| D - Marginally meets criterion $\bigcirc$ E - Fails to meet criterion $\bigcirc$ NA                                                                                                    |                                              |
| Rating descriptions (link opens new window)                                                                                                    |                                              |
| * Comments:                                                                                                    |                                              |
|                                                                                                    |                                              |
|                                                                                                    |                                              |
|                                                                                                    |                                              |
|                                                                                                    |                                              |
|                                                                                                    |                                              |
| 0 / 300 words                                                                                                    |                                              |
|                                                                                                    |                                              |
|                                                                                                    | Save                                         |

| Criterion 3: Adaptability and Resilience (15 per cent weighting)                                                                                                    |                                                      | ×                        |
|----------------------------------------------------------------------------------------------------|------------------------------------------------------|--------------------------|
| Assessment of this criterion will relate to the applicant's potential to adapt to change, thrive in a different of demonstrate resilience in the face of challenges.                                                                                                    | environment, and                                     |                          |
| You                                                                                                    | must complete field                                  | s with a *               |
| * Rating:                                                                                                    | 0                                                    |                          |
| A - Highly meets criterion O B - Comfortably meets the criterion O C - Satisfactorily meets criterio                                                                                                    | n O                                                  |                          |
| D - Marginally meets criterion O E - Falls to meet criterion O NA                                                                                                    |                                                      |                          |
| Rating descriptions (link opens new window)                                                                                                    |                                                      |                          |
| * Comments:                                                                                                    |                                                      |                          |
|                                                                                                    |                                                      |                          |
|                                                                                                    |                                                      |                          |
|                                                                                                    |                                                      |                          |
|                                                                                                    |                                                      |                          |
| 0 / 300 words                                                                                                    |                                                      |                          |
|                                                                                                    |                                                      |                          |
|                                                                                                    | Save                                                 | Cancel                   |
|                                                                                                    |                                                      |                          |
|                                                                                                    |                                                      |                          |
| Criterian 4: Ability to contribute to New Colombo Dian goals (15 per cent weighting)                                                                                                    |                                                      |                          |
| Criterion 4: Ability to contribute to New Colombo Plan goals (15 per cent weighting)                                                                                                    |                                                      |                          |
| Criterion 4: Ability to contribute to New Colombo Plan goals (15 per cent weighting)<br>Assessment of this criterion will relate to the applicant's understanding of New Colombo Plan objectives                                                                                   | , and how the appl                                   | icant and                |
| Criterion 4: Ability to contribute to New Colombo Plan goals (15 per cent weighting)<br>Assessment of this criterion will relate to the applicant's understanding of New Colombo Plan objectives<br>their proposed Scholarship Program would contribute to New Colombo Plan goals. | , and how the appl                                   | icant and                |
| Criterion 4: Ability to contribute to New Colombo Plan goals (15 per cent weighting)<br>Assessment of this criterion will relate to the applicant's understanding of New Colombo Plan objectives<br>their proposed Scholarship Program would contribute to New Colombo Plan goals. | , and how the appl<br>ou must complete fit           | icant and<br>elds with a |
| Criterion 4: Ability to contribute to New Colombo Plan goals (15 per cent weighting) Assessment of this criterion will relate to the applicant's understanding of New Colombo Plan objectives their proposed Scholarship Program would contribute to New Colombo Plan goals.       | , and how the appl<br>ou must complete fic           | icant and<br>elds with a |
| Criterion 4: Ability to contribute to New Colombo Plan goals (15 per cent weighting) Assessment of this criterion will relate to the applicant's understanding of New Colombo Plan objectives their proposed Scholarship Program would contribute to New Colombo Plan goals.       | , and how the appl<br>ou must complete fir<br>rion O | icant and<br>elds with a |
| Criterion 4: Ability to contribute to New Colombo Plan goals (15 per cent weighting) Assessment of this criterion will relate to the applicant's understanding of New Colombo Plan objectives their proposed Scholarship Program would contribute to New Colombo Plan goals.       | , and how the appl<br>ou must complete fit<br>rion O | icant and                |
| Criterion 4: Ability to contribute to New Colombo Plan goals (15 per cent weighting) Assessment of this criterion will relate to the applicant's understanding of New Colombo Plan objectives their proposed Scholarship Program would contribute to New Colombo Plan goals.       | , and how the appl<br>ou must complete fir<br>rion O | icant and                |
| Criterion 4: Ability to contribute to New Colombo Plan goals (15 per cent weighting) Assessment of this criterion will relate to the applicant's understanding of New Colombo Plan objectives their proposed Scholarship Program would contribute to New Colombo Plan goals.       | , and how the appl<br>ou must complete fit<br>rion O | icant and                |
| Criterion 4: Ability to contribute to New Colombo Plan goals (15 per cent weighting) Assessment of this criterion will relate to the applicant's understanding of New Colombo Plan objectives their proposed Scholarship Program would contribute to New Colombo Plan goals.       | , and how the appl<br>ou must complete fic           | icant and                |
| Criterion 4: Ability to contribute to New Colombo Plan goals (15 per cent weighting) Assessment of this criterion will relate to the applicant's understanding of New Colombo Plan objectives their proposed Scholarship Program would contribute to New Colombo Plan goals.       | , and how the appl<br>ou must complete fir<br>rion O | icant and                |
| Criterion 4: Ability to contribute to New Colombo Plan goals (15 per cent weighting) Assessment of this criterion will relate to the applicant's understanding of New Colombo Plan objectives their proposed Scholarship Program would contribute to New Colombo Plan goals.       | , and how the appl<br>ou must complete fir<br>rion O | icant and                |
| Criterion 4: Ability to contribute to New Colombo Plan goals (15 per cent weighting) Assessment of this criterion will relate to the applicant's understanding of New Colombo Plan objectives their proposed Scholarship Program would contribute to New Colombo Plan goals.       | , and how the appl<br>ou must complete fic           | icant and                |
| Criterion 4: Ability to contribute to New Colombo Plan goals (15 per cent weighting) Assessment of this criterion will relate to the applicant's understanding of New Colombo Plan objectives their proposed Scholarship Program would contribute to New Colombo Plan goals.       | , and how the appl<br>ou must complete fir<br>rion O | icant and                |
| Criterion 4: Ability to contribute to New Colombo Plan goals (15 per cent weighting) Assessment of this criterion will relate to the applicant's understanding of New Colombo Plan objectives their proposed Scholarship Program would contribute to New Colombo Plan goals.       | , and how the appl<br>ou must complete fir<br>rion O | icant and                |

Once the referee has entered the ratings and comments for all four Section Criteria, the referee is to submit the report by selecting the green 'Submit referee report' button at the bottom of the referee report form.

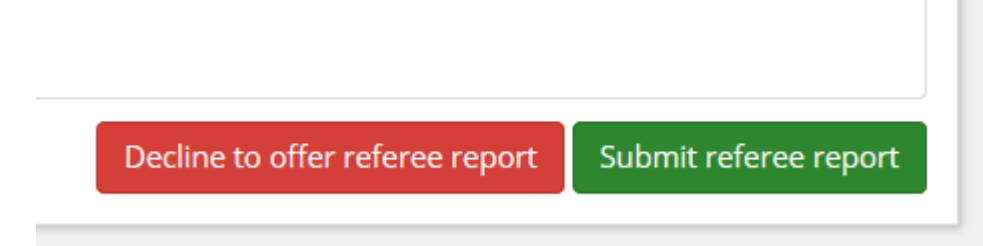

Referees will then be presented with the Referee privacy notice, which outlines the New Colombo Plan Scholarship Program's privacy policy regarding referees' personal information. Once the referee indicates they have read and understood the privacy notice by ticking the box, they can submit the referee report using the blue 'Submit' button.

The submitted report is returned to the Department and will not be seen by the Applicant. A completion notice will be sent to the Applicant to advise the referee report has been completed.

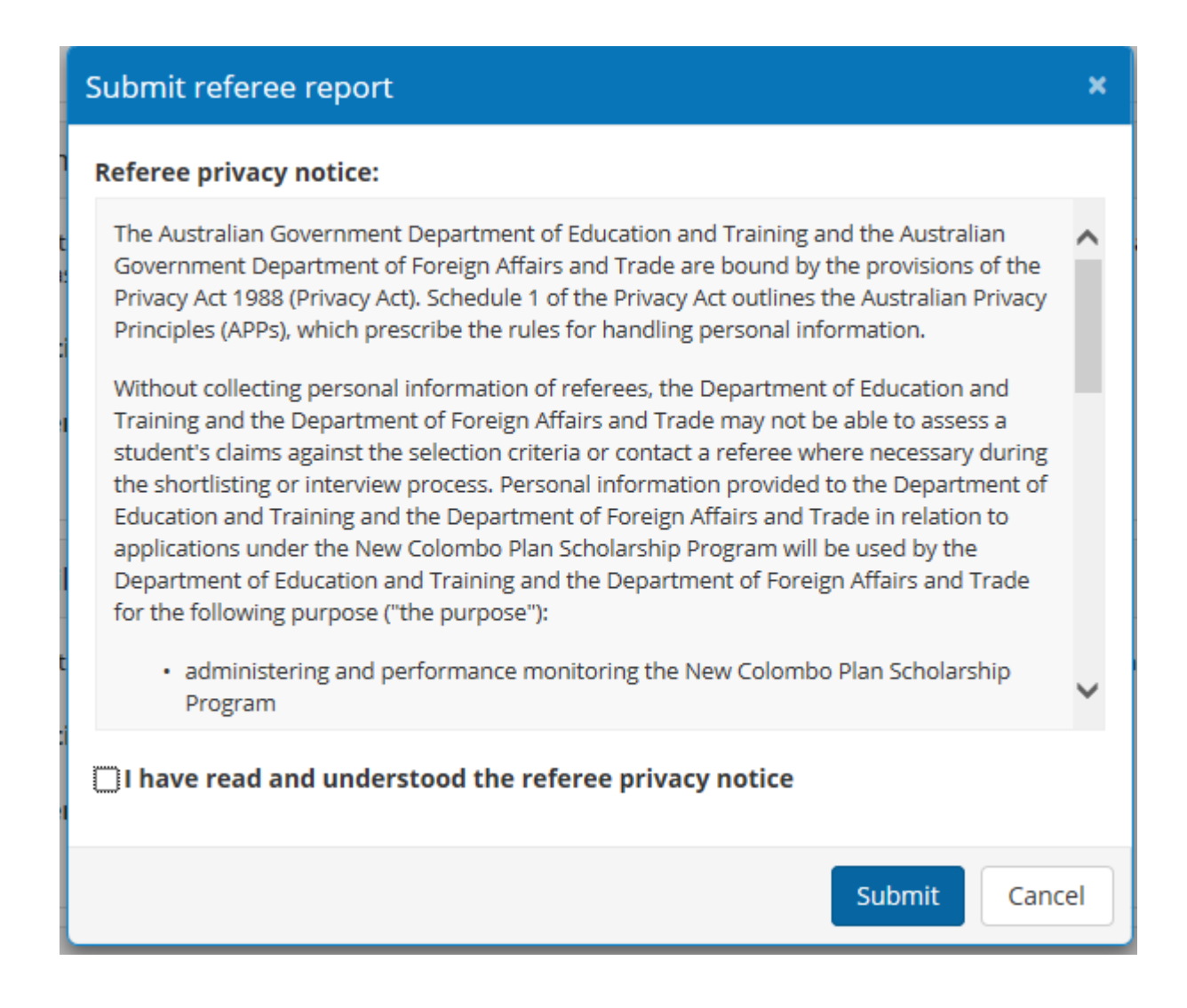

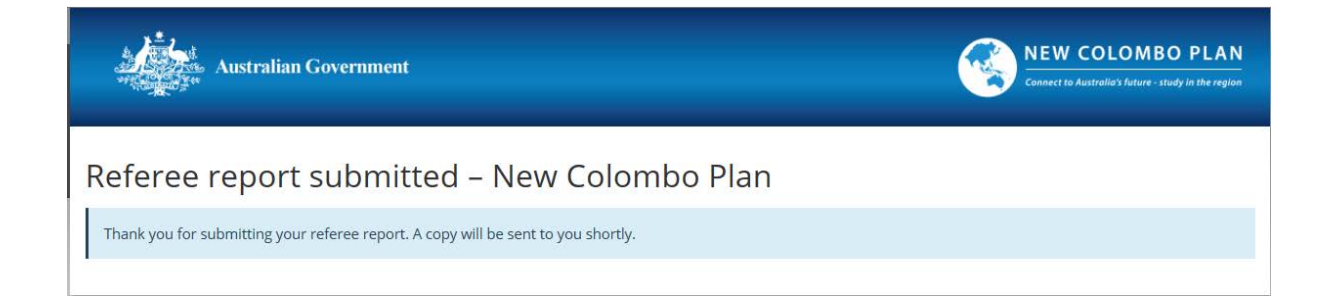